## Instrukcja złożenia wniosku o akademik na rok akademicki 2023/2024.

## <u>Krok 1.</u>

Po zalogowaniu do systemu USOSweb przejdź do zakładki "dla wszystkich/wnioski". Z listy dostępnych wniosków wybierz wniosek o akademik na rok akademicki 2023/2024.

# Krok 2.

Na 1 ekranie wskaż miejsce jednostki, czyli Uniwersytet Rolniczy im. Hugona Kołłątaja w Krakowie.

### <u>Krok 3.</u>

Na ekranie 2 wybierz adresata wniosku, czyli Rektora.

### <u>Krok 4.</u>

Na ekranie 3 uzupełnij swoje dane osobowe.

### Krok 5.

Na ekranie 4 podaj odległość od miejsca stałego zamieszkania do Uczelni w km oraz wysokość miesięcznego dochodu na osobę w rodzinie (za miesiąc poprzedzający złożenie wniosku).

### <u>Krok 6.</u>

Na ekranie 5 możesz wskazać dodatkowe warunki szczególne, brane pod uwagę przy ubieganiu się o akademik. Każdą zaznaczoną opcję musisz potwierdzić odpowiednimi dokumentami (musisz wgrać załącznik).

### <u>Krok 7.</u>

Na kolejnym ekranie zapoznaj się ze szczegółowym opisem każdego z dostępnych akademików.

### <u>Krok 8.</u>

Wybierz akademik, w którym chcesz zamieszkać. Przesuwaj dostępne akademiki od najbardziej pożądanego do tych, w których nie chcesz zamieszkać.

### <u>Krok 9.</u>

Po sprawdzeniu wniosku kliknij "podpisz i złóż elektronicznie".

### <u>Krok 10.</u>

Status wniosku "złożony" oznacza, że wniosek został złożony prawidłowo.

#### UWAGA

Nie drukuj i nie przesyłaj wersji papierowej wniosku do Biura Pomocy Materialnej.

Złożenie wniosku w wersji elektronicznej ("status wniosku złożony") jest wystarczający.